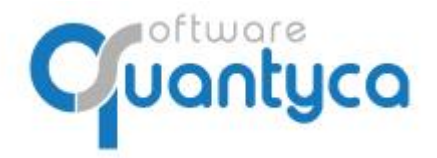

+34 91 633 32 11 www.quantyca.com

Perú 6-planta 1 28290 Las Rozas- Madrid - España

# GUÍA RÁPIDA UBYQUO PEDIDOS Y ALBARANES USUARIO

Versión 2022

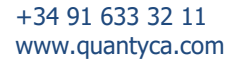

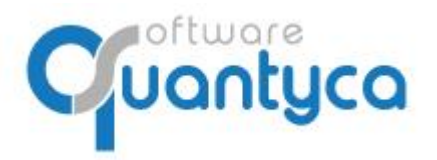

## INDICE

| 1 Alcance                                                 | Pág. 3 |
|-----------------------------------------------------------|--------|
| 2 Añadir Facturas                                         | Pág. 3 |
| 3 Imputar contra Albarán, Generar asiento y Contabilizar. | Pág. 4 |

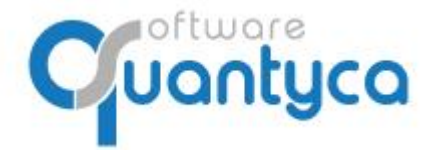

#### 1. ALCANCE

Añadir docur

Este documento explica el funcionamiento del módulo Pedidos y Albaranes en Ubyquo, gestionando los documentos desde Ubyquo.

### 2. AÑADIR FACTURAS

Para añadir facturas desde el módulo de P&A debemos acceder al módulo de documentos, desde allí seguiremos los siguientes pasos:

| Inicio                      | Documentos                        | F               | actur            | ras                 | Ban                       | ncos W                             | orkflows                  | Dispatcher                                    |            |             |                              |                           |               |                       |                                           |              |                  |                               |                           |                     |                   |                                  |
|-----------------------------|-----------------------------------|-----------------|------------------|---------------------|---------------------------|------------------------------------|---------------------------|-----------------------------------------------|------------|-------------|------------------------------|---------------------------|---------------|-----------------------|-------------------------------------------|--------------|------------------|-------------------------------|---------------------------|---------------------|-------------------|----------------------------------|
| Módulo<br>Pedidos<br>Módulo | Gestionar<br>carpetas<br>Carpetas | Sine<br>datos c | sroniz<br>contal | zar<br>bles<br>Cont | Dato<br>▼ dei<br>abilidad | 9876<br>s contables<br>l ejercicio | + Añad<br>Sincr<br>Elimir | ir <b>2</b> Pedidos<br>onizar<br>har<br>entes | G          | ntes        | × □ Impi<br>4 + Aña<br>∅ Sep | utar<br>dir<br>arar<br>Do | iii<br>E<br>X | Clasi<br>Mod<br>Elimi | ificar * Q<br>Ificar *<br>inar Filtrar () | Buscar docum | x                | Extracci<br>de datos<br>Graba | ón<br>Sincroniza<br>datos | r Enviar<br>Workflo | a Work<br>w + doo | D 2<br>B<br>flows del<br>cumento |
| Carpetas Pedidos            |                                   |                 |                  |                     |                           |                                    |                           |                                               | D          | ocum        | ento                         | 05                        |               |                       |                                           |              |                  |                               |                           |                     |                   |                                  |
| TODOS (3                    | ;)                                |                 | s                | Т                   | Serie                     | Nº de pedi                         | dos                       | Proveedor                                     | Importe    | Por imputar | Fecha                        | D                         | E             | ۷A                    | Tipo doc                                  | Fecha Doc    | Tercero          | Serie I                       | Doc provee                | Base                | IVA               | Ret.                             |
|                             |                                   | <b>T</b>        |                  |                     |                           | Todos                              |                           |                                               |            |             |                              | •                         |               |                       | Albarán compras (EP                       | 09/05/2022   | VENDISTARRACO, 1 | 2345                          |                           | 10,00               | 2,10              | 0,0                              |
| 4                           |                                   | Ŧ               |                  |                     |                           | Sin pedidos                        | 3                         |                                               |            |             |                              | •                         |               |                       | Albarán compras (EF                       | 29/04/2022   | FRAGADIS SL      | JUAN                          |                           | 200,00              | 42,00             | 0,0                              |
| 2021 (0                     | 0)                                | Ŧ               | 2                |                     | ALB                       | 12                                 | IREDI                     |                                               | 0.00 EUP   | 0.00 EUR    | 18/05/2023                   | •                         | 499           |                       | Pedido compras (ER                        | 18/05/2022   | IBERDROLA CLIENT | ALB                           |                           | 0,00                |                   |                                  |
|                             |                                   | -               |                  |                     | ALD                       |                                    | IDEN                      | DROER CEIENTES, SIAIO                         | 0,00 201   | 0,00 200    | 10/03/2022                   |                           | 1             |                       | Pedido compras (ER                        | 09/05/2022   | VENDISTARRACO, S | 2345                          |                           | 10,00               | 2,10              | 0,0                              |
| 2022 (0                     | 0)                                |                 | ?                |                     | 2345                      | 12                                 | VENI                      | DISTARRACO, SL                                | 12,10 EUR  | 12,10 EUR   | 09/05/2022                   | •                         | 1             |                       | Pedido compras (ER                        | 29/04/2022   | FRAGADIS SL      | JUAN                          |                           | 200,00              | 42,00             | 0,0                              |
| 2023 (3                     | <sup>3)</sup> 1                   |                 | ?                | 0                   | JUAN                      | 11                                 | FRAG                      | SADIS SL                                      | 242,00 EUR | 0,00 EUR    | 29/04/2022                   | 5                         | 5             |                       |                                           |              |                  |                               |                           |                     |                   |                                  |

- 1. Posicionarnos en la empresa y en el ejercicio en el que vamos a trabajar.
- 2. Luego seleccionaremos el proceso que vamos a utilizar (dependiendo del tipo de documentos que usemos tendremos que seleccionar pedido, albarán o contrato)
- 3. El siguiente paso es posicionarnos en la línea de sin pedido
- 4. Luego iremos a la parte superior y pulsaremos en el botón de añadir facturas de la zona de documentos.
  - 4.1. Dentro de la ventana de añadir documentos, hay que seleccionar el tipo de factura y añadirle la analítica en caso de ser necesaria, el resto de los campos adquiere la información de la empresa.

| v |  |
|---|--|
| v |  |
| ~ |  |
|   |  |
|   |  |
| ~ |  |
| ~ |  |
| ~ |  |
|   |  |
|   |  |
|   |  |
|   |  |
|   |  |
|   |  |
|   |  |
|   |  |
|   |  |
|   |  |

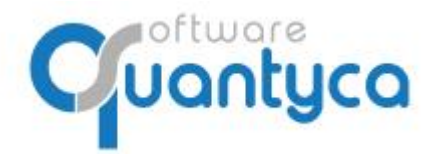

5. Una vez realizado los pasos anteriores, la factura aparecerá en el GRID de documentos (zona derecha), seleccionaremos la/s facturas y pulsaremos en procesar facturas para enviarlas a contabilización automática.

| Inicio                      | Docu                  | ment                 | os   |     | Facturas                         | Banc                | os          | Workflows              | Dispatcher                          |       |    |          |       |                                                                                                    |               |      |           |         | Pedid | los   Alba | ranes (Compras S                       | age] =           |
|-----------------------------|-----------------------|----------------------|------|-----|----------------------------------|---------------------|-------------|------------------------|-------------------------------------|-------|----|----------|-------|----------------------------------------------------------------------------------------------------|---------------|------|-----------|---------|-------|------------|----------------------------------------|------------------|
| Módulo<br>Pedidos<br>Módulo | Gesti<br>carp<br>Carp | onar<br>etas<br>etas | 4    | • • | Datos c<br>del eje<br>Contabilio | ontables<br>ercicio | +<br>*<br>* | Albaranes<br>Proveedor | A     Filtrar      Buscar expedient | 🍾 🔇   | ×  | <b>x</b> |       | i in<br>iii →<br>iii →<br>ii →<br>iii →<br>ii →<br>i | Q<br>Detalles | Buse | Filtrar 🔴 | )<br>DS |       | Fotra      | acción automática<br>er a Módulo Factu | 0 0<br>0<br>uras |
| Carpetas                    |                       | Alb                  | aran | es  |                                  |                     |             |                        |                                     |       | Do | cume     | entos |                                                                                                    |               |      |           |         |       |            | Documentos                             | selecciona       |
| TODOS (17                   | 7792                  |                      | S    | 1   | Serie                            | N° de               | ·           |                        | Proveedor                           | •     | D  | E        | Wf 1  | Tipo doc                                                                                                    |               |      | Fecha Doc | Tercero |       | Ser        | Documentos                             |                  |
|                             |                       | *                    |      |     |                                  | Todos               |             |                        |                                     |       | 0  |          | F     | Factura rec                                                                                                    | ibida         |      |           |         |       |            |                                        |                  |
|                             |                       | *                    |      |     |                                  | Sin albarar         | nes         |                        |                                     |       |    |          |       |                                                                                                    |               |      |           |         |       |            |                                        |                  |
| 2021 (12                    | 205€                  | ٣                    | ?    |     | F                                | 861                 |             | PESCADOS VI            | DELA, S.A.                          |       |    |          |       |                                                                                                    |               |      |           |         |       |            |                                        |                  |
| 2022 (57                    | 2022 (5736)           |                      |      |     | F                                | 860                 |             | SOLER CAPEL            | LA RESTAURACIÓ,                     | S.L.U |    |          |       |                                                                                                    |               |      |           |         |       |            | Profession and a                       |                  |
|                             |                       | Ŧ                    | ?    |     | в                                | 648                 |             | PANISELLO I S          | SUCCESSORS, S.L.                    |       |    |          |       |                                                                                                    |               |      |           |         |       |            |                                        | [mm]             |
|                             |                       | ٣                    | ?    | 0   | в                                | 647                 |             | PANISELLO I S          | UCCESSORS, S.L.                     |       |    |          |       |                                                                                                    |               |      |           |         |       |            | Paginas                                |                  |

#### 3. IMPUTAR CONTRA ALBARAN, GENERAR ASIENTO Y CONTABILIZAR.

1 - Cuando las facturas bajan de la zona de **"En proceso"**, debemos acceder al módulo de facturas  $\rightarrow$  **"Por contabilizar"**, y las facturas se deben ver de la siguiente forma:

| Inicio             | Documentos                                          | Fac | turas     | Bancos                           | Workflows E                              | Dispatcher      |               |   |              |                                           |                                                                                                  |                                       |             |                                   |               |                             |                                                 |
|--------------------|-----------------------------------------------------|-----|-----------|----------------------------------|------------------------------------------|-----------------|---------------|---|--------------|-------------------------------------------|--------------------------------------------------------------------------------------------------|---------------------------------------|-------------|-----------------------------------|---------------|-----------------------------|-------------------------------------------------|
| Módulo<br>Facturas | dulo Configuración Facturas dulo Configuración Carp |     | har<br>as | Sincronizar<br>datos contables 🝷 | 9876<br>Datos contables<br>del ejercicio | Impo<br>listado | ntar<br>Excel | • | Impu<br>Reci | tar<br>bir pedido ERP<br>erar factura ERP | <ul> <li>1. Modificar datos</li> <li>2. Verificar antes o</li> <li>3. Exportar a prog</li> </ul> | i<br>de contabilizar<br>rama contable | Filtro exp  | oortado 🛯 🕸 💽<br>nprobar facturas | pendientes *  | Cambia<br>Cambia<br>Devolve | r de etapa 🔹<br>er a Documento<br>seleccionados |
| Módulo             | Nódulo Configuración Carpetas Contab                |     |           |                                  | bilidad                                  | Listado         | acturas       |   | Pedide       | os   Albaranes                            | Facturas por co                                                                                  | ontabilizar                           |             | Facturas expo                     | rtadas        | Mo                          | ver facturas                                    |
| Carpetas           |                                                     | _   | Etapa     | as                               |                                          | Docu            | nentos        |   |              |                                           |                                                                                                  |                                       |             |                                   |               |                             | _                                               |
| -                  |                                                     |     | -50       |                                  |                                          | incre V         | DI            | Α | Wf           | Info validación                           | Emisor                                                                                           | Proceso                               | Factura ERP | Por imp. Exp                      | Por imp. Alb. | Descuadre                   | Divisa                                          |
|                    |                                                     |     | 2030      | En proceso                       |                                          | 9               | • •           | • |              |                                           | VENDISTARRACO, §                                                                                 | Pedidos                               |             | 0,00                              | 0,00          |                             | EUR                                             |
| 2021               |                                                     |     |           |                                  |                                          |                 |               |   | -            |                                           |                                                                                                  |                                       |             |                                   |               |                             |                                                 |
| 2023 (1            | 1)                                                  |     | لل        | Por contabiliza                  | ar (1)                                   |                 |               |   |              |                                           |                                                                                                  |                                       |             |                                   |               |                             |                                                 |

En caso de que la columna de datos (**D**) llegue de color rojo o amarillo debemos fijarnos en la columna de **"Info validación"** en la que se explica el motivo por el cual no se han podido extraer los datos de las facturas correctamente, adjuntamos un ejemplo:

|   | D | ocui | men | ntos |                        |       |              |                  |          |            |                     | _     |
|---|---|------|-----|------|------------------------|-------|--------------|------------------|----------|------------|---------------------|-------|
| Т | v | D    | A   | Vt   | Info validación 🛛 🔻    | Ref.  | echa Factura | Emisor           | Receptor | Num.       | Concepto            | Base  |
|   |   | •    | •   |      | Impuestos no definidos | 00027 | 11/05/2022   | COCA COLA IBERIA |          | NNR201N000 | Su F/NNR201N0001411 | 10,00 |
|   |   |      |     |      | Û                      |       |              |                  |          |            |                     |       |

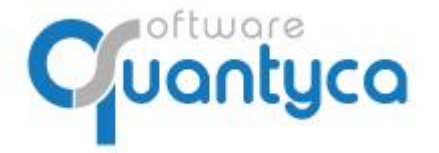

En caso de que la columna de Imputación (I) llegue en rojo se puede deberse a los siguientes motivos:

| Do    | cun | ient | os           |   |    |                 |                  |         |               |               |           |        |           | _   |
|-------|-----|------|--------------|---|----|-----------------|------------------|---------|---------------|---------------|-----------|--------|-----------|-----|
| incre | ۷   | D    | Т            | Α | Wf | Info validación | Emisor           | Proceso | Por imp. Exp. | Por imp. Alb. | Descuadre | Divisa | Serie ERP | Fac |
| ٩     |     | •    | •            | • |    |                 | FRAGADIS SL      | Pedidos | 0,00          | 0,00          |           | EUR    |           |     |
| ٩     |     | •    | ٠            | • |    |                 | IBERDROLA CLIENT | Pedidos | 121,00        | 121,00        |           | EUR    |           |     |
|       |     | 1    | $\hat{\Box}$ |   |    |                 |                  |         |               |               |           |        |           |     |

- No hay un albarán contra el que imputar esa factura, si este es el caso debemos comprobar si ese albarán se encuentra en la zona de documentos, columna expedientes, en caso de no localizar el albarán, contactar con soporte
- Hay varios albaranes del mismo proveedor con el mismo importe
- Hay un descuadre entre el albarán y la factura

Si ocurre alguno de estos casos debemos imputar el albarán manualmente dándole al botón de **"Imputar"** que se encuentra en la parte superior.

| Importar<br>listado Excel<br>Listado facturas<br>Documentos |   | H<br>ras | • | Recil<br>Gene<br>Pedido | tar contraction of the terminal of the terminal of the terminal of the terminal of the terminal of the terminal of the terminal of the terminal of the terminal of the terminal of the terminal of the terminal of the terminal of the terminal of the terminal of the terminal of the terminal of terminal of terminal of ter | <ul> <li>1. Modificar datos</li> <li>2. Verificar antes</li> <li>3. Exportar a prog<br/>Facturas por c</li> </ul> | a<br>de contabiliza<br>grama contab<br>contabilizar | ar ↓ Filtro ex<br>le ↓ ✓ Co | portado 🕼 🕤<br>mprobar facturas<br>Facturas expo | ) [ <b>0</b> ×<br>pendientes •<br>tadas | C Can<br>te Dev | nbiar de etap<br>rolver a Doc<br>inar seleccio<br>Moverfactu | oa *<br>:umeni<br>onado<br>uras |
|-------------------------------------------------------------|---|----------|---|-------------------------|----------------------------------------------------------------------------------------------------|----------------------------------------------------------------------------------------------------|-----------------------------------------------------|-----------------------------|--------------------------------------------------|-----------------------------------------|-----------------|--------------------------------------------------------------|---------------------------------|
| incre V                                                     | D | 1        | A | Wf                      | Info validación                                                                                                    | Emisor                                                                                                    | Proceso                                             | Por imp. Exp                | . Por imp. Alb.                                  | Descuadre                               | Divisa          | Serie ERP                                                    | Fac                             |
| 9                                                           | • | •        | • |                         |                                                                                                    | FRAGADIS SL                                                                                                    | Pedidos                                             | 0,00                        | 0,00                                             |                                         | EUR             |                                                              |                                 |
| 9                                                           |   |          | • |                         |                                                                                                    | IBERDROLA CLIENT                                                                                                  | Pedidos                                             | 121,00                      | 121,00                                           |                                         | EUR             |                                                              |                                 |

2 – Una vez tengamos imputado la factura contra su albarán, el punto de la columna de imputar aparecerá en amarillo, una vez este amarillo pulsaremos sobre el botón **"Generar factura ERP"**, para crear una factura de compra a raíz del albarán del proveedor, al generar la factura también nos propondrá el asiento contable.

| Importar<br>listado Excel<br>Listado facturas<br>Documentos |   | 6 | Gen<br>Pedid | itar<br>ibir pedido ERP<br>erar factura ERP <b>2</b><br>os   Albaranes | <ul> <li>1. Modificar da</li> <li>2. Verificar ant</li> <li>3. Exportar a p<br/>Facturas por</li> </ul> | atos<br>es de contabiliz<br>orograma contab<br>or contabilizar | ar • Fibri<br>le • 🗸 | Cor      | oortado  🔮<br>nprobar facturas<br>Facturas expo | pendientes<br>tadas | Car<br>Car<br>Car<br>Car<br>Car<br>Car<br>Car<br>Car<br>Car<br>Car | nbiar de etap<br>volver a Doc<br>ninar selecció<br>Mover factu | oa *<br>cument<br>onado<br>uras |     |
|-------------------------------------------------------------|---|---|--------------|------------------------------------------------------------------------|----------------------------------------------------------------------------------------------------|----------------------------------------------------------------|----------------------|----------|-------------------------------------------------|---------------------|--------------------------------------------------------------------|----------------------------------------------------------------|---------------------------------|-----|
| incre V                                                     | D | A | A            | Wf                                                                     | Info validación                                                                                         | Emisor                                                         | Proceso              | Por imp. | Exp.                                            | Por imp. Alb.       | Descuadre                                                          | Divisa                                                         | Serie ERP                       | Fac |
| 9                                                           |   |   |              |                                                                        |                                                                                                    | FRAGADIS SL                                                    | Pedidos              | 0        | ,00                                             | 0,00                |                                                                    | EUR                                                            |                                 |     |
|                                                             |   | 1 |              |                                                                        |                                                                                                    |                                                                |                      |          |                                                 |                     |                                                                    |                                                                |                                 |     |

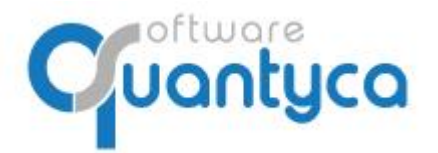

Una vez generada la factura ERP el punto de la columna de **"Imputar"** cambiará a color verde y en la columna Factura ERP aparecerá el numero de la factura de compra que se ha generado.

3 - Una vez tengamos los puntos de datos, imputación y asiento en verde podremos verificar la factura.
 Tras realizar la verificación desde la opción de "Verificar antes de contabilizar" en la columna de verificación se verá un punto verde.

| Importar<br>listado Excel<br>Listado facturas | In In<br>R<br>G<br>Pe | mputa<br>Recibir<br>Renera<br>Renera | r<br>rpedido ERP<br>arfactura ERP<br>  Albaranes | <ul> <li>1. Modificar datos</li> <li>2. Verificar antes</li> <li>3. Exportar a prog<br/>Facturas por c</li> </ul> | a <b>O</b><br>de contabiliza<br>grama contable<br>contabilizar | r • | Filtro exp<br>Corr | ortado 🔮 🔮<br>probar facturas<br>Facturas expor | pendientes 🔹  | Cambia<br>Devolve<br>Eliminar<br>Mo | r de etapa<br>er a Documer<br>r seleccionad<br>ver facturas |
|-----------------------------------------------|-----------------------|--------------------------------------|--------------------------------------------------|----------------------------------------------------------------------------------------------------|----------------------------------------------------------------|-----|--------------------|-------------------------------------------------|---------------|-------------------------------------|-------------------------------------------------------------|
| incre V D I                                   | A W                   | Vf                                   | Info validación                                  | Emisor                                                                                                    | Proceso                                                        | Fac | ura ERP            | Por imp. Exp.                                   | Por imp. Alb. | Descuadre                           | Divisa                                                      |
| 9 🛛 👄 👄                                       | •                     |                                      |                                                  | FRAGADIS SL                                                                                                    | Pedidos                                                        | 477 | L                  | 0,00                                            | 0,00          | 0,00                                | EUR                                                         |
| Û                                             |                       |                                      |                                                  |                                                                                                    |                                                                |     |                    |                                                 |               |                                     |                                                             |

\*Si los otros tres puntos no tienen color verde no te dejara verificar la factura.

4- El último paso sería exportar la factura, esto provocara que la factura de compras y el albarán se contabilicen en Sage, además nos creara un asiento contable en Sage y nos creara una copia de la factura y del asiento en la zona de contabilidad de Ubyquo para llevar un control en la contabilidad también.

| Inicio                                                   | Documento | os Facturas                             | Banco                   | S                     | Workflows D                                  | Ispatcher                                  |           |          |                                                                   |              |                                                     |
|----------------------------------------------------------|-----------|-----------------------------------------|-------------------------|-----------------------|----------------------------------------------|--------------------------------------------|-----------|----------|-------------------------------------------------------------------|--------------|-----------------------------------------------------|
| Módulo<br>Facturas<br>Módulo<br>Configurac<br>Configurac |           | ón Gestionar<br>carpetas<br>ón Carpetas | Sincroni<br>datos conta | izar<br>ables<br>Cont | Datos contables<br>del ejercicio<br>abilidad | Importar<br>listado Excel<br>Listado factu | €<br>Fact | Filtro e | xportado 🞯 ያ 🚺<br>omprobar facturas pendie<br>Facturas exportadas | X<br>entes T | C Cambiar de<br>Devolver a<br>Eliminar sel<br>Mover |
| Carpetas                                                 |           | Etapas                                  |                         | Fac                   | turas exportadas al j                        | programa conta                             | ble       |          |                                                                   |              |                                                     |
|                                                          |           | 474                                     |                         | С                     | Exportado                                    | Ref.                                       | Asie      | nto      | Factura ERP                                                       | Fe           | cha Factura                                         |
|                                                          |           | En proc                                 | ceso                    | 8                     | 17/06/2022 12:43:34                          | 06113                                      |           | 536012   | 105                                                               |              | 28/02/2022                                          |
| 2021 (1                                                  | 1)        |                                         |                         | 8                     | 16/06/2022 15:40:26                          | 11617                                      | 3         | 549316   | 1                                                                 |              | 06/05/2022                                          |
|                                                          |           | Por cor                                 | ntabilizar (1)          | 1                     | 16/06/2022 15:10:19                          | 11618                                      | 1         | 549293   | 288                                                               |              | 18/05/2022                                          |
| 2022 (1                                                  | 1)        | 0                                       | 1000000000000           | 1                     | 17/06/2022 12:46:33                          | 3 11761                                    | 3         | 549345   | 286                                                               |              | 31/05/2022                                          |
|                                                          |           | Exporta                                 | idos                    |                       |                                              |                                            |           | 1        |                                                                   |              |                                                     |